# ふるさと納税を使った寄附方法 (クレジットカードのパターン)

2025.06ver

公立大学法人大阪 企画部 涉外企画課 涉外企画担当 Tel: 06-6967-1836 Fax: 06-6967-1869 <u>gr-sta-kikin@omu.ac.jp</u>

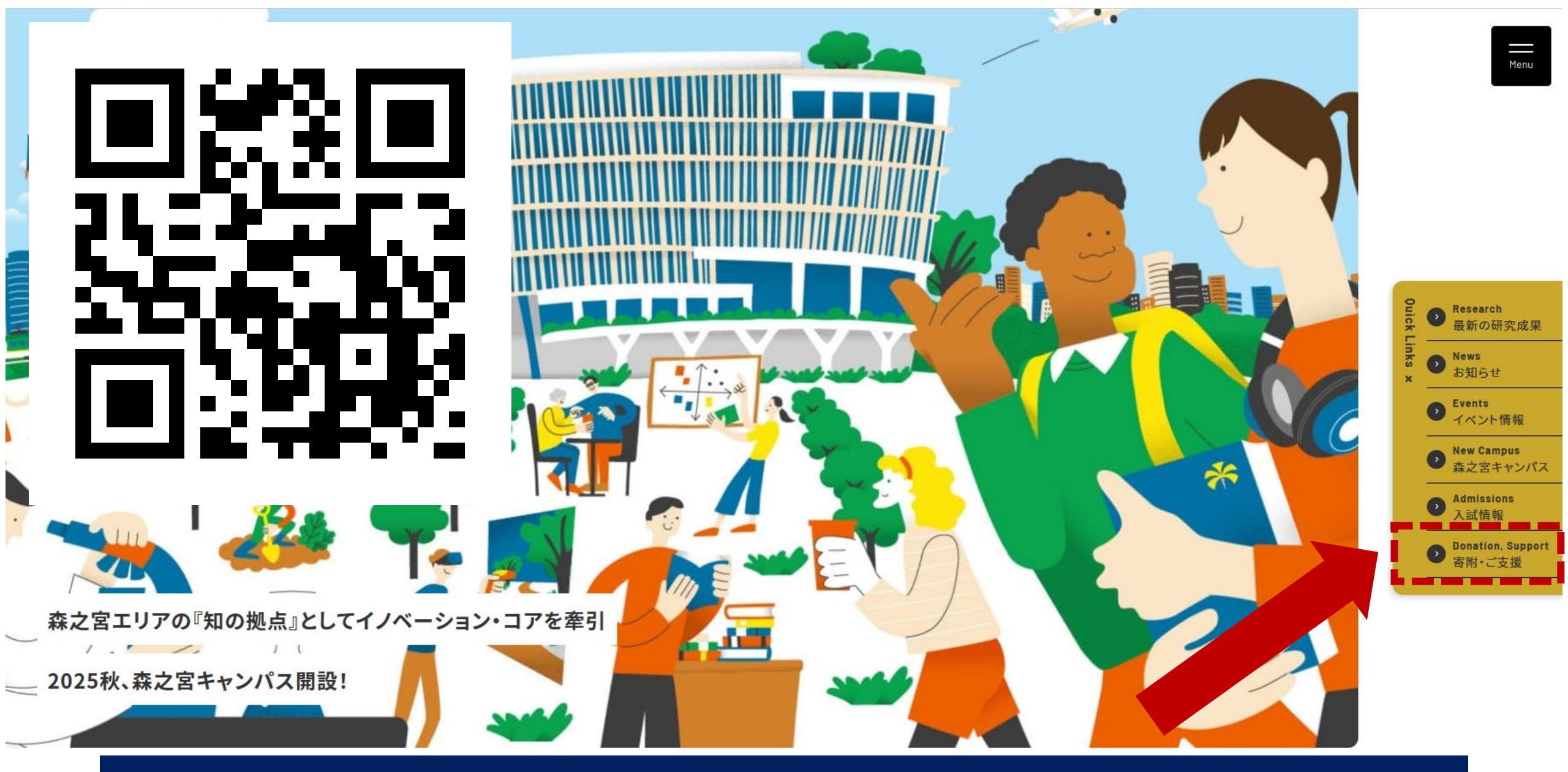

大阪公立大学WEBトップページのメニューバーから、「寄附・ご支援」をクリック。 リンク先 → <u>https://www.omu.ac.jp/fund/</u>

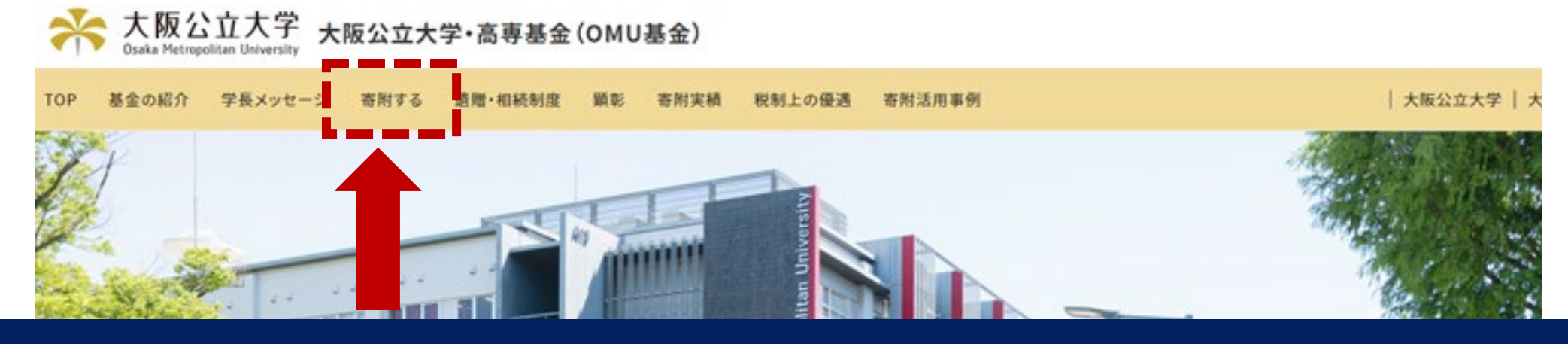

# 大阪公立大学基金WEBサイトのメニューバーから、「寄附する」をクリック。

寄附の方法

ホーム > 寄附の方法

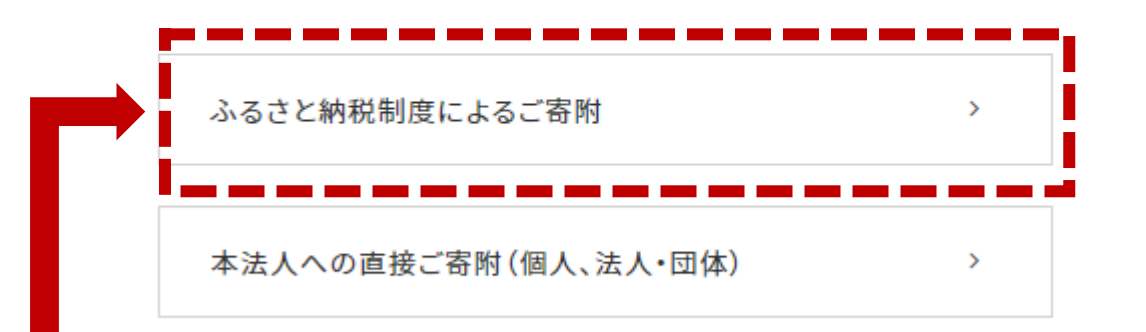

寄附の方法から、「ふるさと納税制度によるご寄附」をクリック。

# ふるさと納税制度によるご寄附

ホーム > 寄附の方法 > ふるさと納税制度によるご寄附

クレジットカード、納付書による銀行振込(ゆうちょ銀行不可)が可能で す。

詳しくは大阪府ふるさと納税Webページをご覧ください。

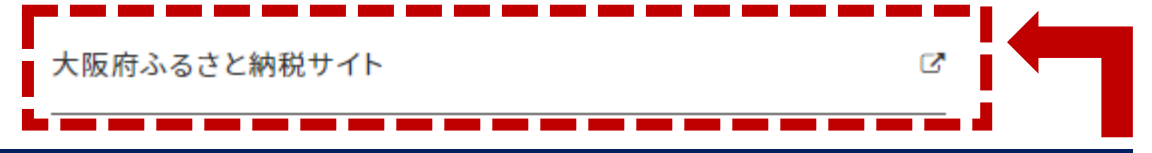

大阪府のWEBサイトへのリンクをクリック。

#### 1-2 ホームページからの電子申請による奇附のお申込について

○以下のアドレスから入力画面を開き、画面の指示に従って必要事項を入力してください。

○画面の指示に従って入力内容を大阪府へ送信いただくと、折り返し大阪府から納付書をお送りします。

○大阪府から送付される納付書により、大阪府が指定する金融機関でご入金ください。 **手数料は不要です。** 

| ※納付書等の | )資料発送に | はお時間を頂戴 | しております。 |
|--------|--------|---------|---------|
|--------|--------|---------|---------|

- ○寄附の使途指定先、寄附目的の詳細については、次の寄附目的リストをご確認ください。
  - ・
     <u>高附目的リスト [Wordファイル/19KB]</u>
  - ・<u> 高附目的リスト [PDFファイル/411KB]</u>

1-3 ホームページからクレジットカード納付による奇附のお申込について

○以下のアドレスから入力画面を開き、画面の指示に従って必要事項を入力してください。

○ご確認内容に相違が無ければ、寄附申込の受付及びクレジットカードによる納付手続きを行います。 **手数料は不要です。** 

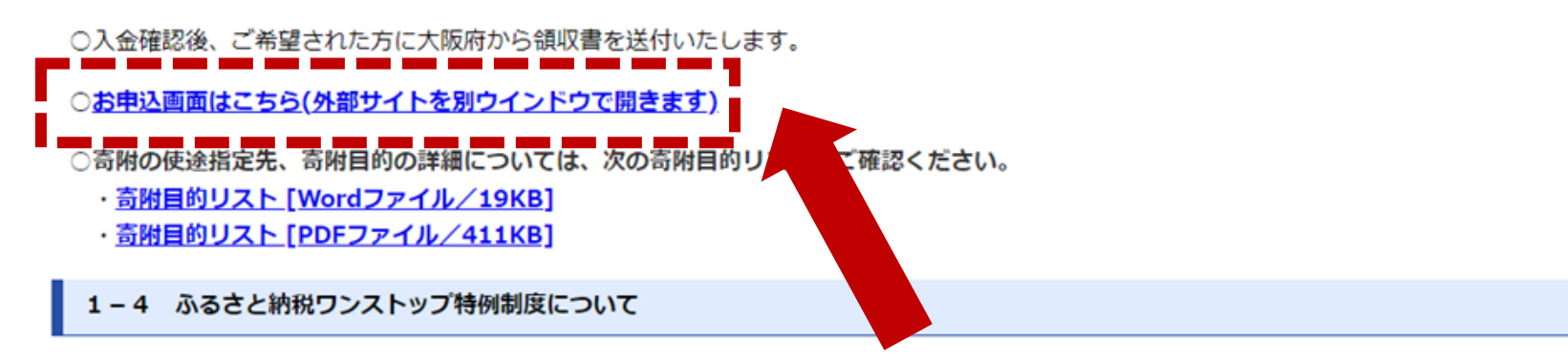

リンク先の大阪府WEBページ「1-3ホームページからクレジットカード納付による寄附のお申込みについて」から 「お申込み画面はこちら」をクリック。

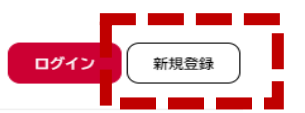

大阪公立大学・大阪公立大学工業高等専門学校への支援のための寄附申込(クレジットカード)

#### 概要

大阪公立大学の関係者や卒業生をはじめ、保護者の方、大阪府立大学にゆかりのある方、大阪公立大学を応援したいと思っておられる 方、ふるさと納税制度を活用して「大阪公立大学」への支援にご協力いただける方、魅力ある新大学を実現するため、ぜひ、ご寄附をお 願いします。

#### 手続き案内

# 寄附申込用ページから「新規登録」をクリック ※登録後は「ログイン」。

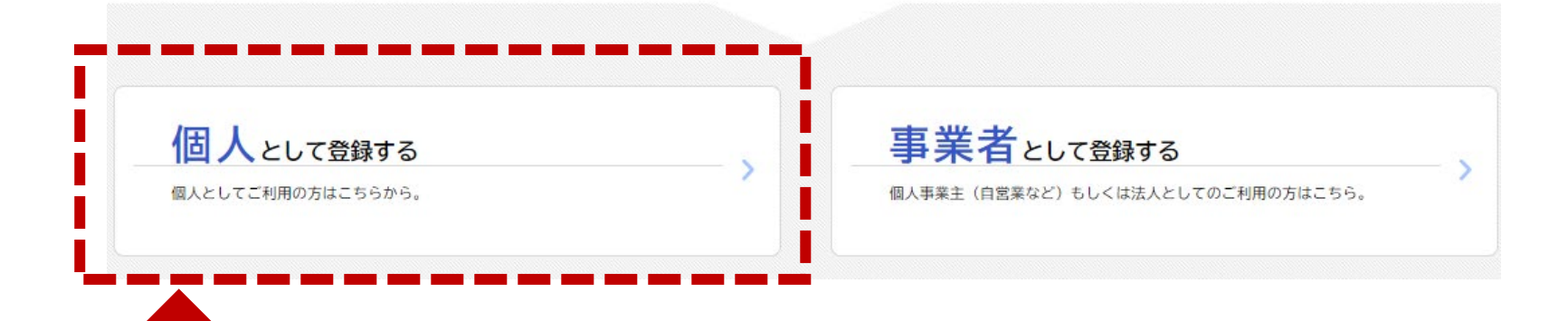

## 新規登録画面から「個人として登録する」をクリック。

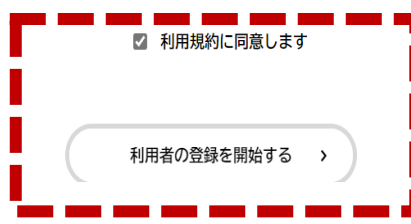

# 利用規約の同意にチェックを付け、「利用者の登録を開始する」をクリック。

# メールアドレスの登録

入力いただいたメールアドレスは、今後ご利用いただく利用者IDとなります。 メールアドレスの登録後、入力いただいたメールアドレスに本登録用の認証コードを記 載したメールを送信します。

迷惑メール対策設定をしている場合は、メールが届かない場合があります。 お手数ですが「@gbox.pref.osaka.lg.jp」ドメインからのメールが受信できるように設 定してください。

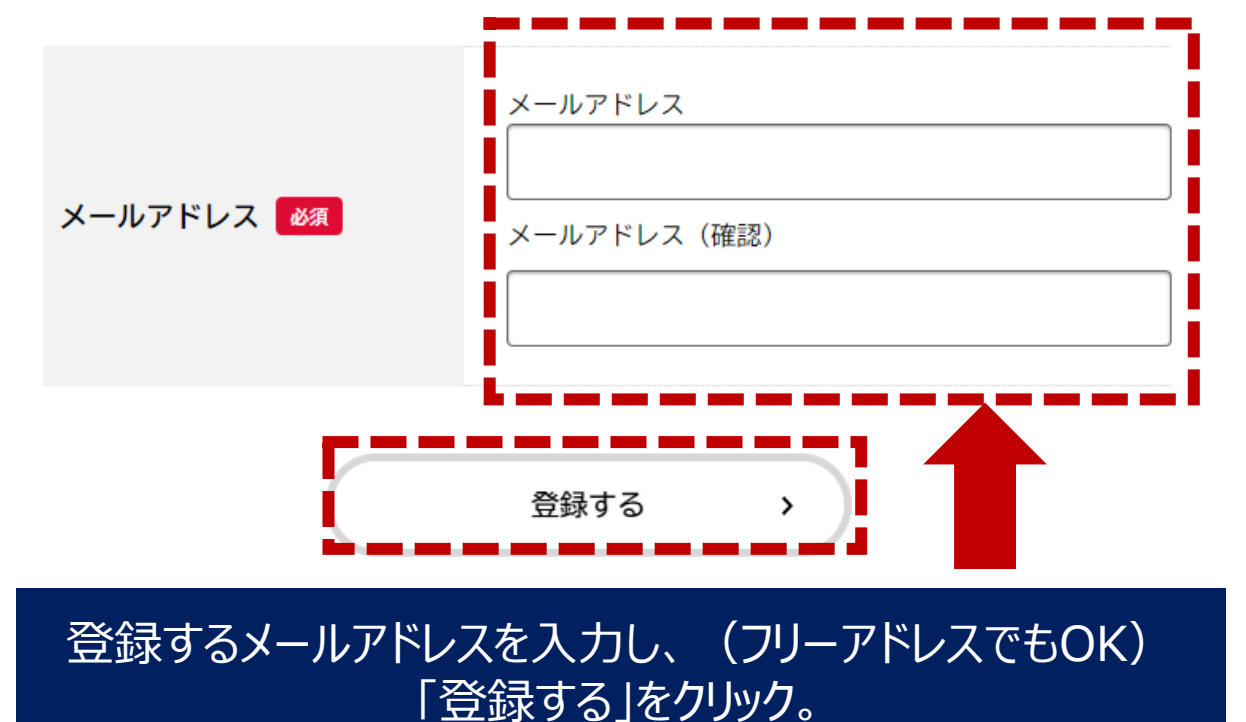

メールアドレスの登録完了

本登録用の認証コードを記載したメールを送信しました。 メール受信後、30分以内に本登録画面で登録情報を入力してください。

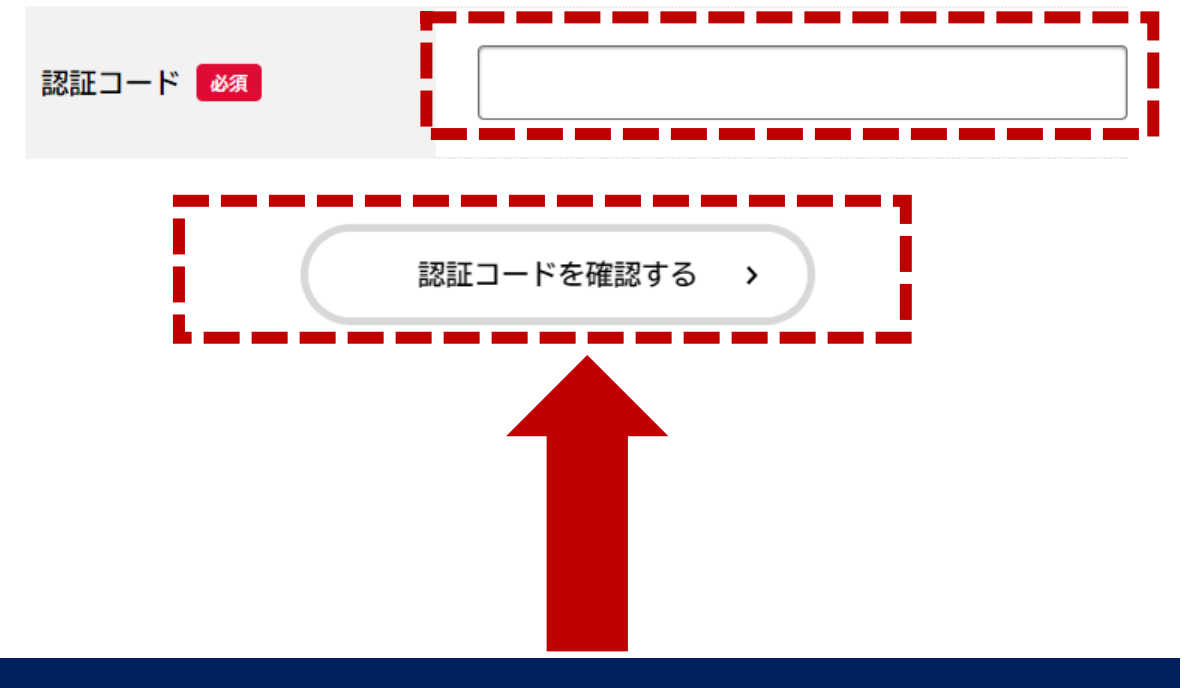

登録したメールアドレスに届いた認証コードを入力し、 「認証コードを確認する」をクリック。 (メールが届かない場合は 迷惑メール扱いになっていないか確認)

| 利用規約                               | 2     3     4     5       約の確認     メールアドレスの登録     利用者情報の入力     入力内容の確認     本登録の完了         |
|------------------------------------|-------------------------------------------------------------------------------------------|
| 利用者情報の入力(個)                        | 人利用者)                                                                                     |
| 利用者情報を入力してください。<br>利用者情報を登録することで、手 | 続きの入力や検索がかんたんになります。                                                                       |
| 利用者ID(メールアドレス)                     |                                                                                           |
| パスワード 必須                           | パスワードは、以下の条件を2つ以上満たす8文字以上の半角文字列を入力してください。<br>1) 英字 (大文字)<br>2) 英字 (小文字)<br>3) 数字<br>4) 記号 |
| パスワード(確認) 🛛 🜌                      |                                                                                           |
| 氏名》须                               | 氏名 (姓) 氏名 (名)                                                                             |
|                                    |                                                                                           |

# 利用者情報の入力画面でパスワードや住所などを入力。

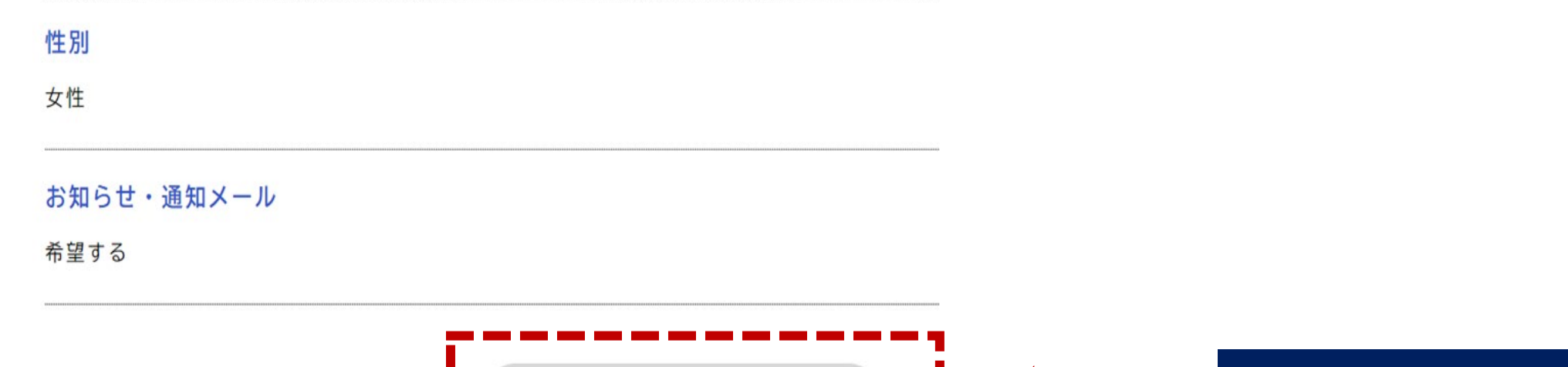

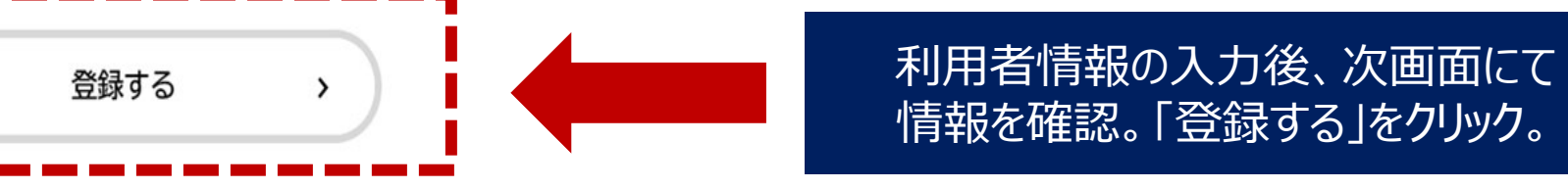

### 本登録の完了

本登録が完了しました。引き続きサービスをご利用ください。 なお、マイページからお気に入りのカテゴリを登録することで、カテゴリに関する通知を受け取

|   | マイページへ | ,          |   | 登録が完了後の画面。「マイページへ」をクリック。 |
|---|--------|------------|---|--------------------------|
| < | ホームに戻る | $\bigcirc$ | - |                          |

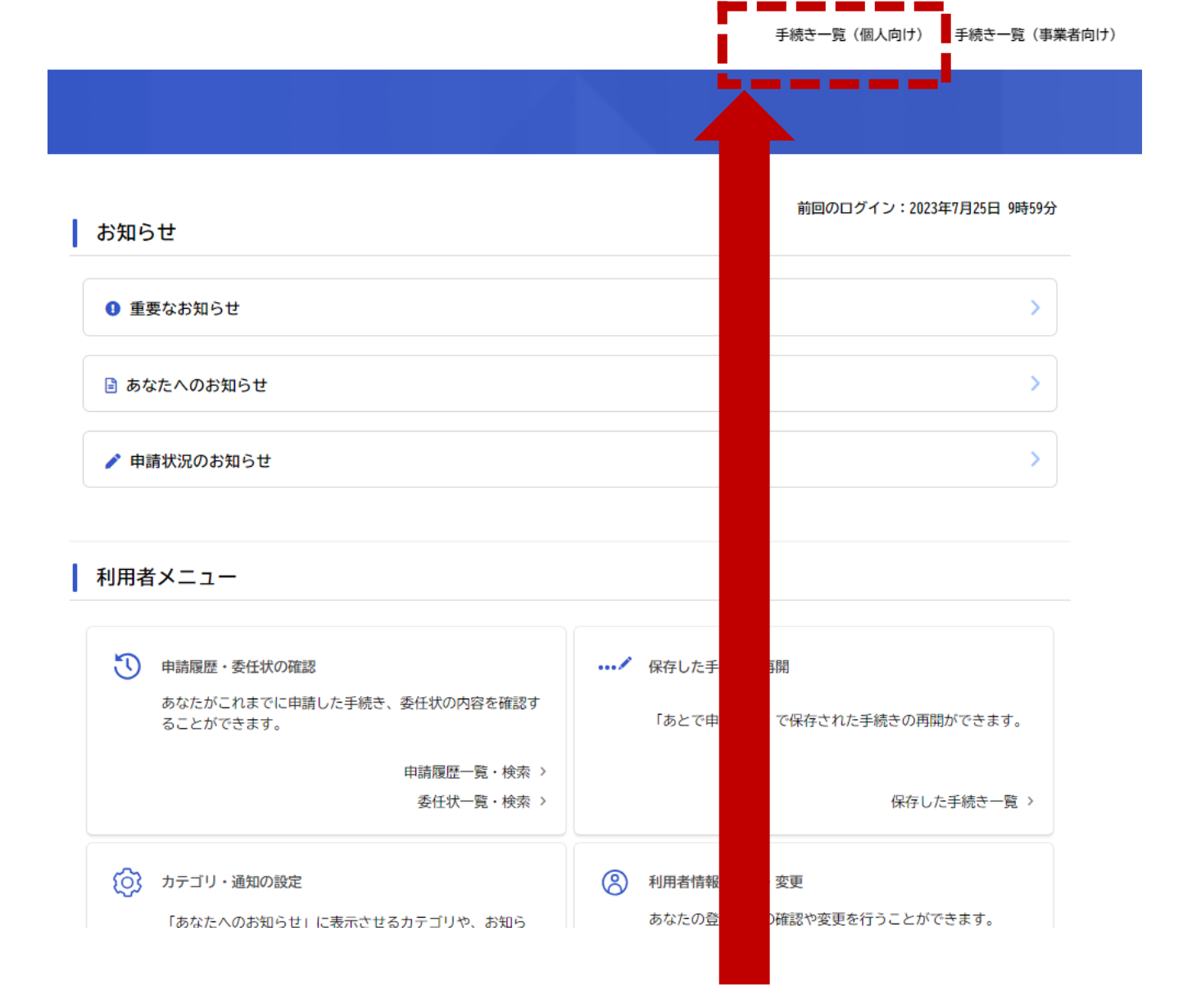

マイページの「手続き一覧」をクリック。 ※大学のWEBサイトのリンクから改めてログインした場合は、スライド13の大学への寄附ページに直接移動します。 <sub>9</sub>

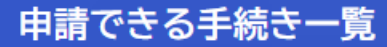

#### キーワード検索 手続き一覧(個人向け) 該当件数 349 件 (③) 条件をリセ 大阪公立大学 検索 まもなく開始 条件を指定して検索 R5テクノ講座【A-14】建築住宅 R5テクノ講座【A-11】S 模型作成入門 と換気設備の基本計画 カテゴリ 組織 利用者情報 健康・福祉 まもなく開始 テクノ講座「A-10 はじめ テクノ講座「B-06 給 ○ 生活・環境 て学ぶ建築CAD(入門)(A) > 算・年末調整(実践)」 (土曜)」 ● 教育・文化 ○ にぎわい・観光 まもなく開始 テクノ講座「E-17 第二種電 令和5年度 テクノ講座「 ○ 行政・施策 気工事士受験対策(技能)下期」 6 第二種電気工事士受験 > ○ 催し・講座・募集 (技能)下期」 ● 資格・採用試験 まもなく開始 会和5年度 テクノ講座「I—O 令和5年度 テクノ講座「

申請できる手続き一覧のキーワード検索に「大阪公立大学」と入力し、検索をクリック。

| キーワード検索                                                                         | 手続き一覧(個人向け)                               |                                                     |
|---------------------------------------------------------------------------------|-------------------------------------------|-----------------------------------------------------|
| 大阪公立大学 検索                                                                       | 該当件数 3 件                                  | (② 条件をリセットして全件表示                                    |
| <ul> <li>条件を指定して検索</li> <li>カテゴリ 組織 利用者情報</li> <li>         ・福祉     </li> </ul> | 「大阪公立大学等の授業料等支援<br>制度」の拡充に向けた保護者アン<br>ケート | 大阪公立大学・大阪公立大学工業<br>高等専門学校への支援のための寄<br>附申込(クレジットカード) |
| ● 生活・環境                                                                         |                                           |                                                     |
| ● 産業・労働・まちづくり                                                                   | 大阪公立大学・大阪公立大学工業<br>高等専門学校への支援のための寄        |                                                     |
| ● 教育・文化                                                                         | 附申込(納付書)                                  |                                                     |
| ● にぎわい・観光                                                                       |                                           |                                                     |
| ● 行政・施策                                                                         |                                           |                                                     |
| ●催し・講座・募集                                                                       |                                           |                                                     |
| ● 資格・採用試験                                                                       |                                           |                                                     |
|                                                                                 | く ホームに戻る                                  |                                                     |

検索結果の「大阪公立大学・大阪公立大学工業高等専門学校への支援のための寄附申込(クレジットカード)」 をクリック。

#### 大阪公立大学・大阪公立大学工業高等専門学校への支援のための寄附申込(クレジットカード)

#### 概要

大阪公立大学の関係者や卒業生をはじめ、保護者の方、大阪府立大学にゆかりのある方、大阪公立大学を応援したいと思っておられる 方、ふるさと納税制度を活用して「大阪公立大学」への支援にご協力いただける方、魅力ある新大学を実現するため、ぜひ、ご寄附をお 願いします。

#### 手続き案内

こちらは、クレジットカードによる納付の手続き画面です。 寄附申込みの後、システムよりお知らせメールが届きます。 お知らせメールの案内に従い、納付の手続きを完了させてください。 申請状況等はマイページでも確認できます。

#### 受付開始日

2023年1月31日 10時00分

受付終了日

随時受付

#### お問い合わせ先

府民文化部 府民文化総務課 大学グループ メールによるお問い合わせ:22 電話番号:0662109270

| 次へ進む > |
|--------|
| 1      |

# 表示されたページの「次へ進む」をクリック。 ※大学のWEBサイトからログインした場合はマイページ内の検索は不要で、このページに直接移動します。

12

| (例:大阪 太郎)                                                 |              |          |
|-----------------------------------------------------------|--------------|----------|
| *                                                         |              | 2        |
|                                                           |              |          |
|                                                           |              |          |
| 力ナ氏名 👩                                                    |              |          |
| (例:オオサカ タロウ)                                              |              |          |
| (カタカナ)                                                    |              |          |
|                                                           |              | 名 (カタカナ) |
| (1211)                                                    |              | 名 (カタカナ) |
| T (N2N))                                                  |              | 名 (カタカナ) |
| 住民票の住所地(郵便番号検索)                                           |              | 名 (カタカナ) |
| 住(ハラハ))<br>住民票の住所地(郵便番号検索) Ø                              | ā            | 名 (カタカナ) |
| 在(ハラハ))<br>住民票の住所地(郵便番号検索) Ø<br>郵便番号(ハイフンなし)              | 商            | 名 (カタカナ) |
| 在 (ハラハ))<br>住民票の住所地 (郵便番号検索) Ø<br>郵便番号 (ハイフンなし)           | ● 住所を検索する    | 名 (カタカナ) |
| AE (ハタガブ)<br>住民票の住所地(郵便番号検索)<br>郵便番号 (ハイフンなし)             |              | 名 (カタカナ) |
| 住民票の住所地(郵便番号検索)<br>郵便番号(ハイフンなし)                           | ā<br>住所を検索する | 名 (カタカナ) |
| 住<br>(ガラガブ)<br>住民票の住所地(郵便番号検索)<br>郵便番号 (ハイフンなし)           | ă<br>住所を検索する | 名 (カタカナ) |
| 住<br>住<br>民票の住所地(郵便番号検索)<br>郵<br>御<br>便<br>番号<br>(ハイフンなし) | A<br>住所を検索する | 名 (カタカナ) |
| (日日日日日日日日日日日日日日日日日日日日日日日日日日日日日日日日日日日日                     | A<br>住所を検索する | 名 (カタカナ) |

寄附目的 → 大学基金サイト「基金の紹介」 <u>https://www.omu.ac.jp/fund/about/#a1</u>

#### 

寄附金の使途(使い道)について、次の中から選択してください。 詳細はこちらのページ ごからご確認ください。

※(3)-2、(8)、(9)を選択した方は、次の「自由記述欄」に詳細な個別クラブ名、部局名、個別プロジェクト名の記入をお願いします。 ※(3)-2を選択される場合、寄附額の1割を(3)-1に充当することに同意するかどうかを「自由記述欄」に記入ください。

(9)特定プロジェクトのために

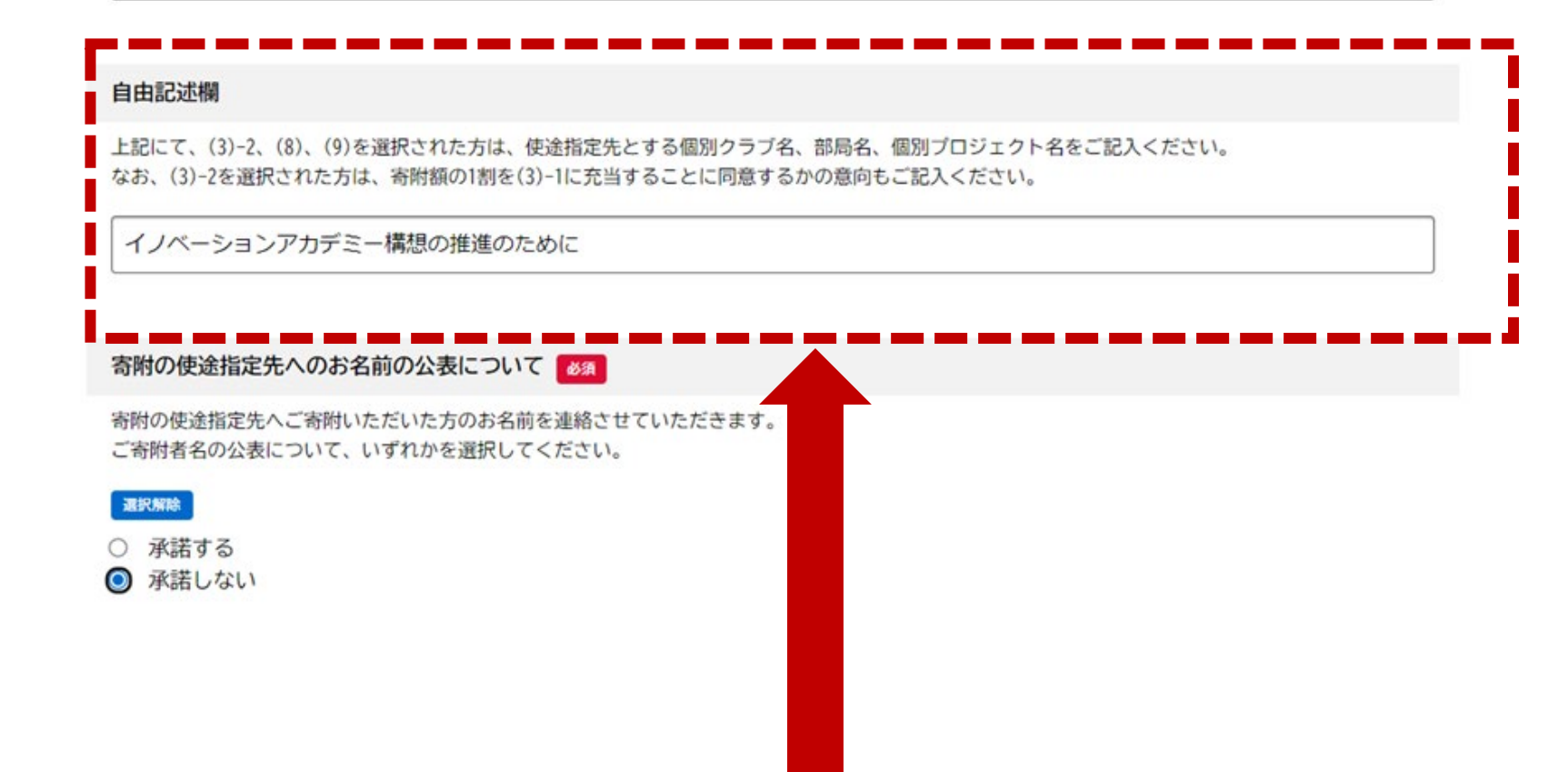

寄附申込画面から希望する寄附項目等を入力2 クラブや、特定プロジェクトを指定する際は「寄附の使途指定欄」の自由記述欄に記入。

| 領収証書の発行について                                                             |   |
|-------------------------------------------------------------------------|---|
| 税の軽減措置を受ける方には、後日、大阪府から領収証書を発行・送付いたします。(確定申告に必要<br>どちらかを選択してください。        | ) |
| 321976464                                                               |   |
| <ul><li>○ 領収証書の発行・送付を希望する</li><li>○ 領収証書の発行・送付を希望しない(確定申告しない)</li></ul> |   |
|                                                                         |   |

#### 領収証書送付先の住所(郵便番号検索)

領収証書の送付先が住民票の住所地と異なる場合のみ入力してください。

郵便番号(ハイフンなし)

住所を検索する

都道府県

市区町村

町名・番地・建物名・部屋番号

ふるさと納税ワンストップ特例制度に係る申請書等の送付について Øx
 税の軽減措置を受ける方のうち以下の条件を満たす場合は、ワンストップ特例の申請をすることで、確定申告不要で寄附金税額控除が受けることができます。
 ①ご自身で確定申告をしない方(確定申告が不要な給与所得者)
 ②ふるさと納税先が5団体以内の方
 【注意事項】
 ※ワンストップ特例申請書の提出期限は、寄附をされた翌年の1月10日(必着)です。
 ※上記期限までに間に合わない場合は、確定申告でのお手続きをお願いします。上記期限を過ぎて申請された場合は、受付できませんので申請書等は返送します。
 ※12月中旬以降にご寄附のお申込みをされ、ワンストップ特例申請書等の送付を希望される場合、上記申請期限に間に合わない可能性がございますので、ご自身で申請書等をダウンロードくださいますようお願いいたします。
 ■ ワンストップ特例制度に係る申請書等の送付を希望する
 ● ワンストップ特例制度に係る申請書等の送付を希望しない

寄附申込画面から希望する寄附項目等を入力3 税控除を受けるには、確定申告→「領収書」、ワンストップ特例制度→「申請書等」が必要になります。

### ふるさと納税ワンストップ特例制度に係る申請書等の送付について

### ワンストップ特例制度に係る申請書等の送付を希望する

修正する

修正する

### 寄附金額

5000 円

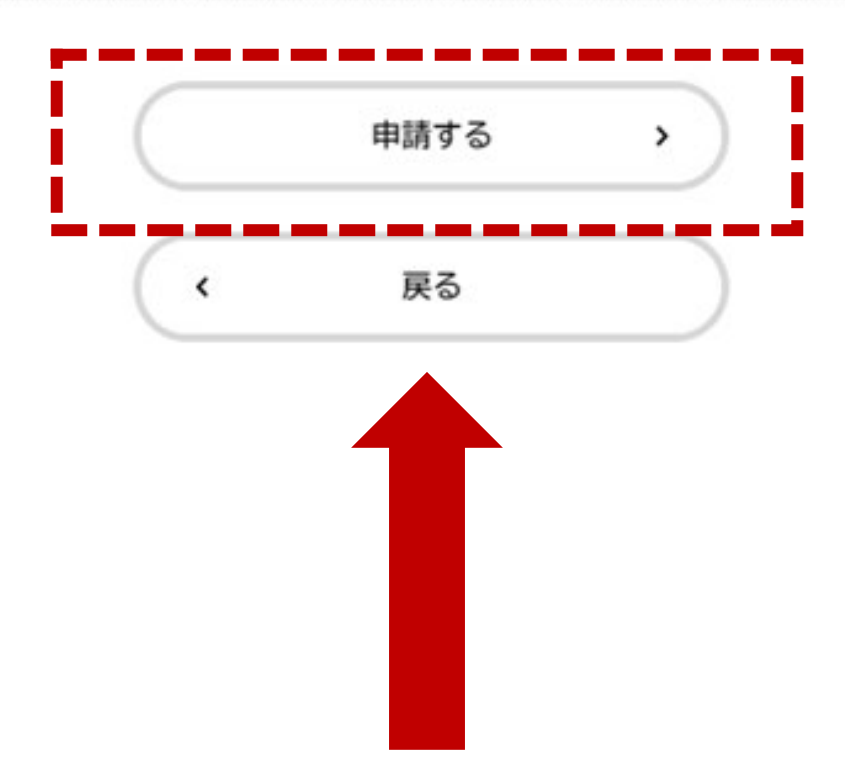

# 寄附申込画面から希望する寄附項目等を入力4 入力画面の次の画面から入力内容を確認し、「申請する」をクリック。

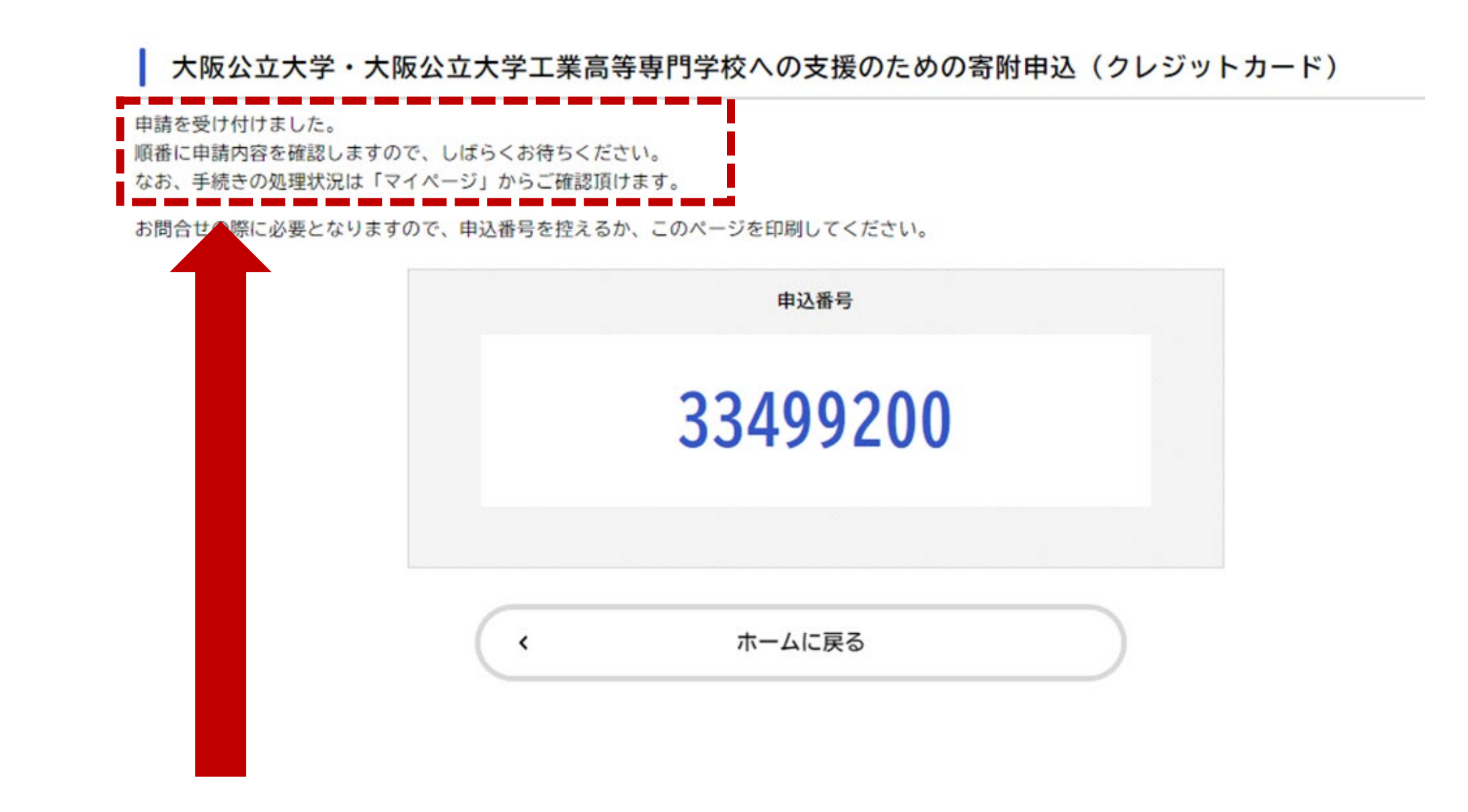

申請完了後、大阪府の確認手続きが入るので、しばらく待つ。 (所要時間1~2H程度(時間外の場合は翌日))

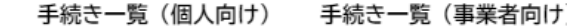

### 大阪公立大学・大阪公立大学工業高等専門学校への支援の

#### 概要

Ш

\_⊗ I≣I 内容詳細

大阪公立大学の関係者や卒業生をはじめ、保護者の方、大阪府立大学にゆか 方、ふるさと納税制度を活用して「大阪公立大学」への支援にご協力いただ 願いします。

#### 手続き案内

こちらは、クレジットカードによる納付の手続き画面です。 寄附申込みの後、システムよりお知らせメールが届きます。 お知らせメールの案内に従い、納付の手続きを完了させてください。 申請状況等はマイページでも確認できます。

#### 受付開始日

登録したメールアドレスに寄附受け入れ準備完了の連絡 が入るので、スライド5迄と同じ方法で「ログイン」 表示される画面の「ホーム」をクリック。

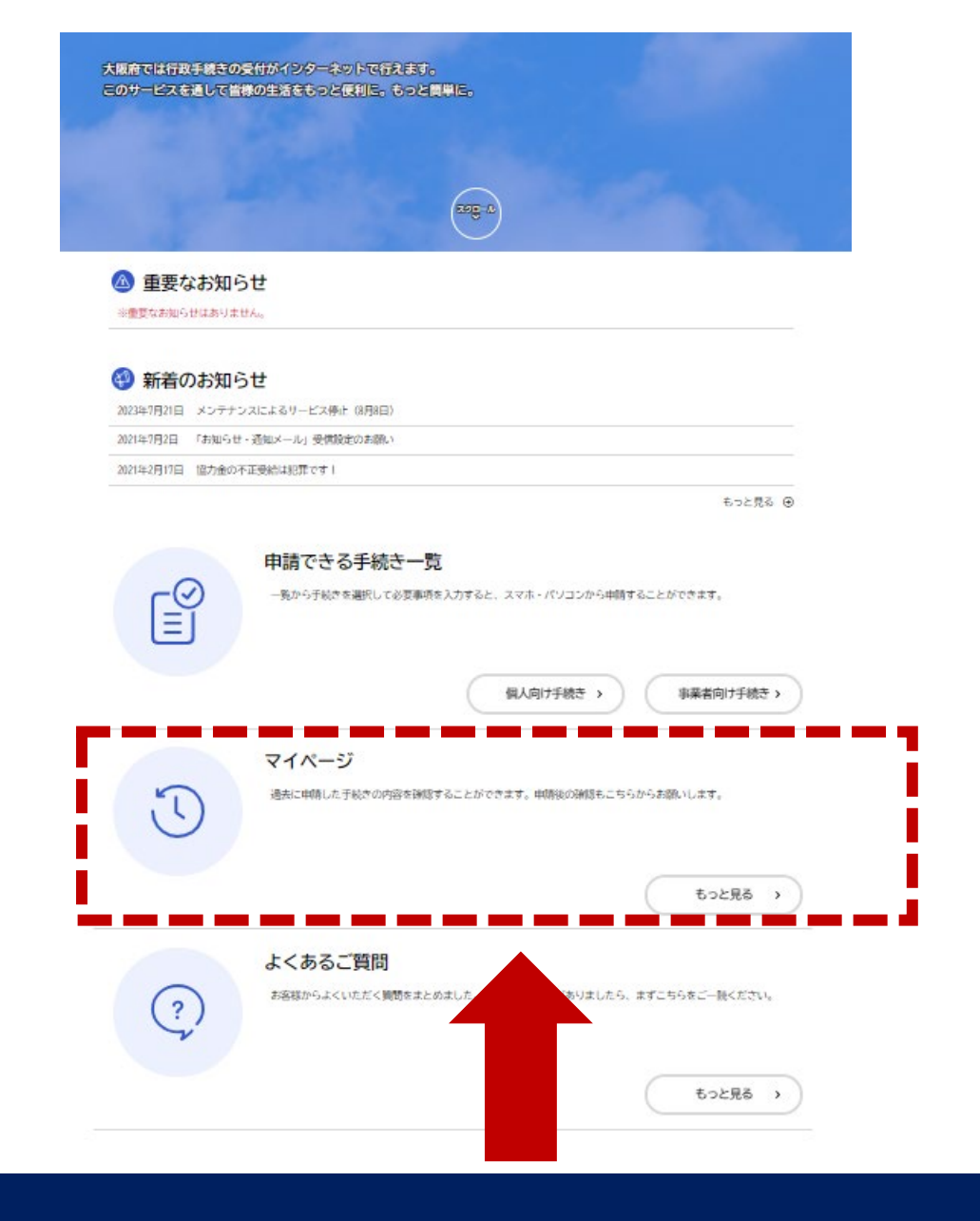

ホーム画面のマイページ「もっと見る」をクリック。

# 💄 マイページ

| お知らせ        | 前回のログイン:2023年7月24日 16時57分 |  |
|-------------|---------------------------|--|
| ● 重要なお知らせ   | >                         |  |
| 🖹 あなたへのお知らせ | >                         |  |
| ▶ 申請状況のお知らせ | >                         |  |
|             | マイページの「申請状況のお知らせ」をクリック。   |  |

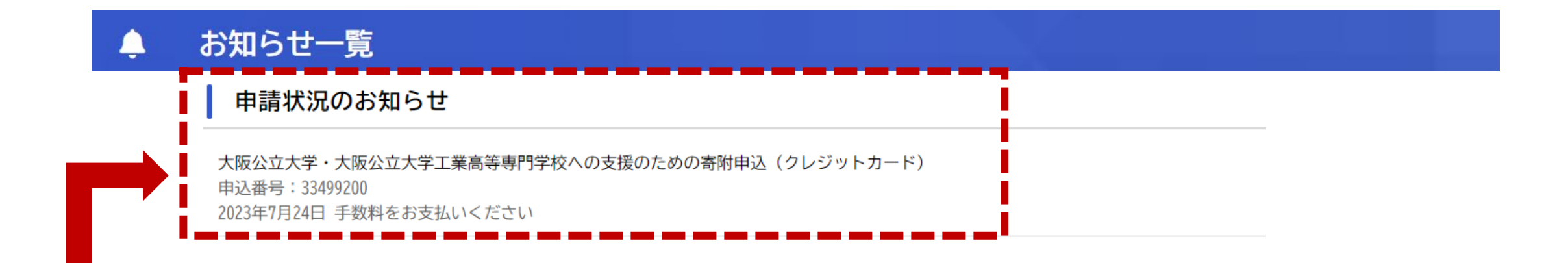

お知らせ一覧の申込番号の一致する「申請状況のお知らせ」をクリック。

### 基本情報

#### 申込番号

33499200

#### 手続き名

大阪公立大学・大阪公立大学工業高等専門学校への支援のための寄附申込(クレジットカード)

### この手続きの申請状況履歴

2023年7月24日 手数料をお支払いください

2023年7月24日 申請内容を確認中です

#### 2023年7月24日 申請を送信しました

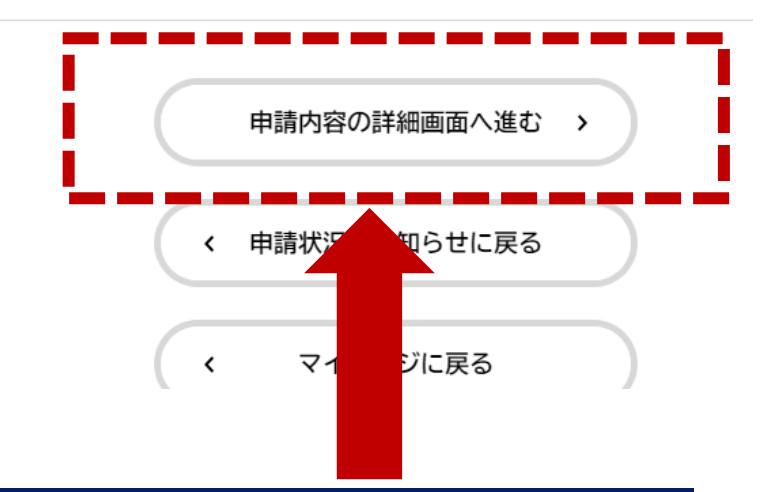

# 「申込内容の詳細画面へ進む」をクリック。

### 申請状況

## ●手数料をお支払いください

### 手数料

支払額:5,000円 利用可能な支払方法:クレジットカード

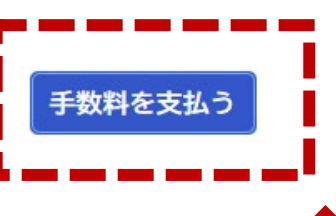

### お問い合わせ先

府民文化部 府民文化総務課 大学グループ メールによるお問い合わせ:☑ 電話番号:0662109270

基本情報

申込番号

33499200

# 「手数料を支払う」をクリック。

### クレジットカード情報の入力

クレジットカード情報を入力し、「手数料を支払う」ボタンをクリックしてください。 吏用できるクレジットカードはMaster、VISA、JCB、AMEX、DINERSです。

| カード番号 🛛 🖉                  | カード番号(ハイフンなし)                                                                                                   |
|----------------------------|----------------------------------------------------------------------------------------------------|
| 有効期限 必須                    | 月 年<br>選択してください▼ 選択してください▼                                                                                      |
| セキュリティコード <mark>∅</mark> 須 | セキュリティコードとは、クレジットカード裏面の署名部の上に記載されている3桁の数字です。<br>一部のクレジットカードにつきましては、クレジットカード表面のカード番号上部に4桁の数字で記載<br>されている場合もあります。 |
|                            | 手数料を支払う >    ( 戻る)                                                                                              |

# クレジット情報を入力し、「手数料を支払う」をクリック。

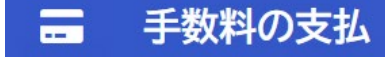

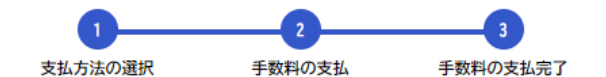

支払完了

寄附金のお支払を受付けました。手続きの完了までもうしばらくお待ちください。

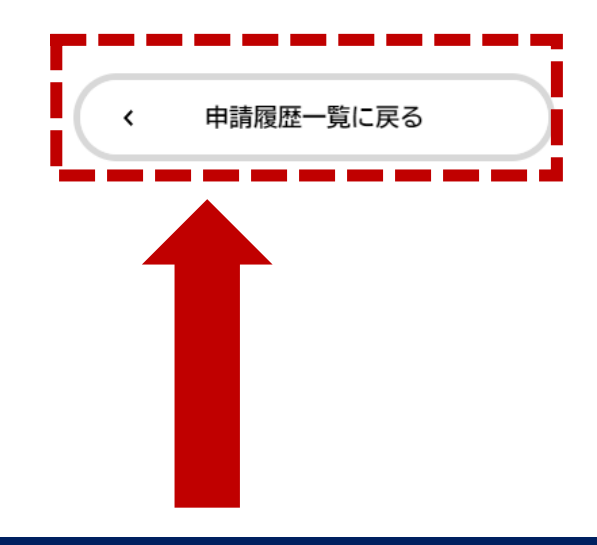

支払い手続き完了後の画面。同時に登録メールアドレスに 支払い完了のメールが届く。 「申請履歴一覧に戻る」をクリック。

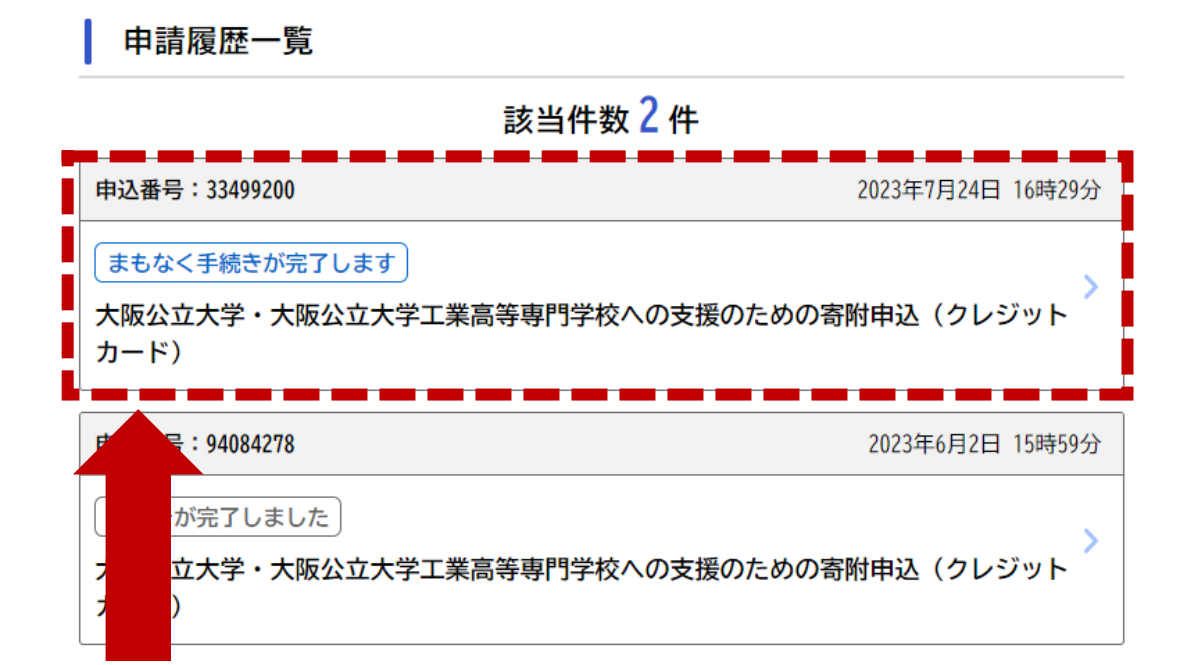

# 申請履歴一覧画面にて、まもなく手続き完了の 記載を確認。 エラーがでなければ翌日には手続き完了

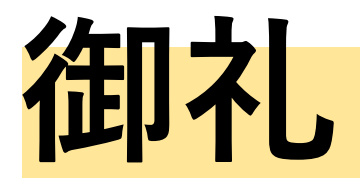

寄附手続きを完了いただきありがとうございます。

# 後日、大阪府より、 「領収書」 「ワンストップ特例制度の申請書(申告特例申請書)」 が発行を希望された方に、送付されてまいります。

ふるさと納税制度の活用による税控除を受けるためには、 「寄附翌年の1/10までにワンストップ特例制度による申請」又は「確定申告」が必要になります。

ワンストップ特例制度は寄附をした自治体(大阪府)に特例申請書に身分証のコピーを添付して返送 するだけで手続きが完了する簡単な手続きです。

ただし、医療費控除等その他の控除を受けるために確定申告をされている方は、 ワンストップ特例制度との併用は出来ません。 ふるさと納税寄附金も確定申告にて申告する必要がありますので、お気をつけください。